OCT. 07, 2023 •

# I.2 ARQUITECTURA DE LAS REDES

Érica Baeza Sánchez 3rt ESDAPC Oct. 07,2023 3er ESDAPC

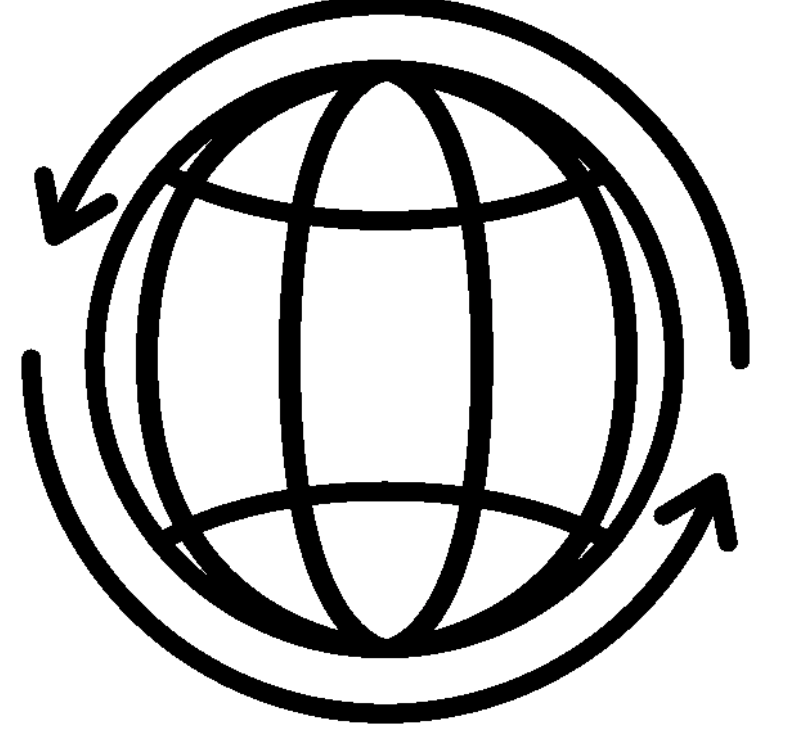

# A. CONFIGURACIÓN RED ESCUELA

# **1\_** Conectarse al wifi de la escuela. ¿Qué diferencia hay con hacerlo con el cable? Test de velocidad y de latencia (ping).

Conectarse al wifi con cable nos permite conectarnos al router directamente. Además, a diferencia de conectarse sin cable, permite que muchos más dispositivos se puedan conectar a la red, por tanto, es menos estable a la vez que lento. Con cable solo permite conectarse un dispositivo además de que no existen interferencias que afecten a la conexión.

# ESDAPC. Tecnologia de les Xarxes Informàtiques

# **TEST DE VELOCIDAD Y LATENCIA**

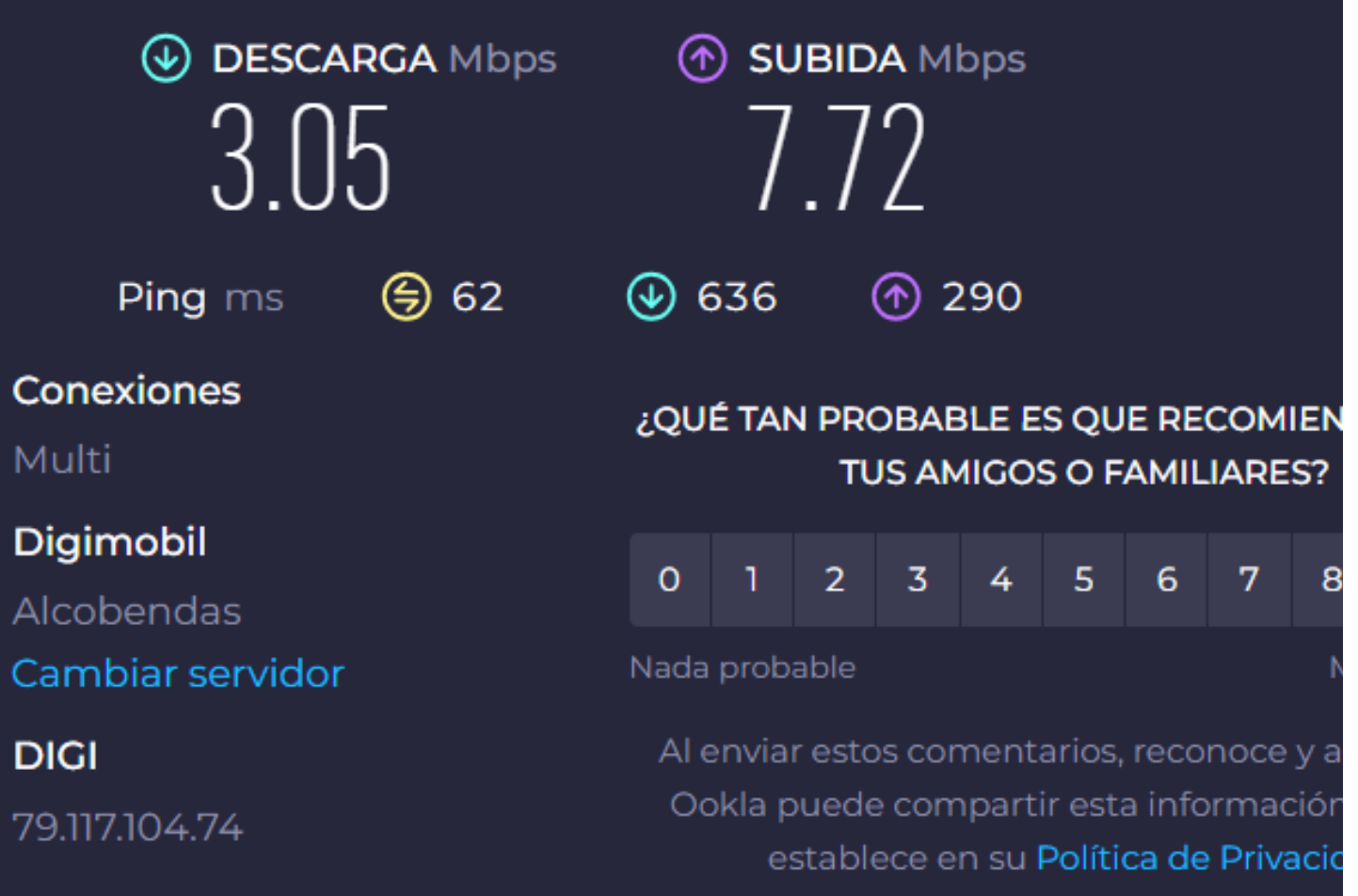

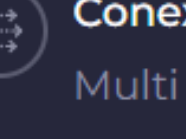

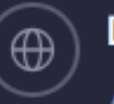

Digimobil

DIGI

79.117.104.74

# 2\_ Adivinar, accediendo a la configuración de vuestra red del ordenador cual es:

- IP Pau Gargallo <u>http://paugargallo.dynu.net</u>: http://213.195.97.25/
- IP Pau Gargallo Pública: <u>1</u>92.168.0.86
- IP Privada: 192.168.1.142
- IP Pública: 188.26.221.221
- Máscara de Red: 255.255.255.0
- Dirección IP Router: 192.168.1.1
- DNS que utilizo: Automático (DHCP) 100.100.1.1 (sin cifrar) 100.90.1.1 (sin cifrar) 192.168.1.1 (sin cifrar)

cuál es el rango de sus IP.

Pueden conectarse 508 dispositivos. 255.255.254.0 = 254 x 2 = 508

# 4\_ Pregunta a los compañeros cuál es su IP, que pasa si intentamos acceder con el navegador?

Que deriva a la página de la compañía de la red y te pide tanto el usuario como la contraseña para acceder.

ESDAPC. Tecnologia de les Xarxes Informàtiques

# 3\_ Calcula cuantos dispositivos (laptops, móviles, etc.) se pueden conectar al router de la escuela de forma sincrónica y

### **ESCUELA**

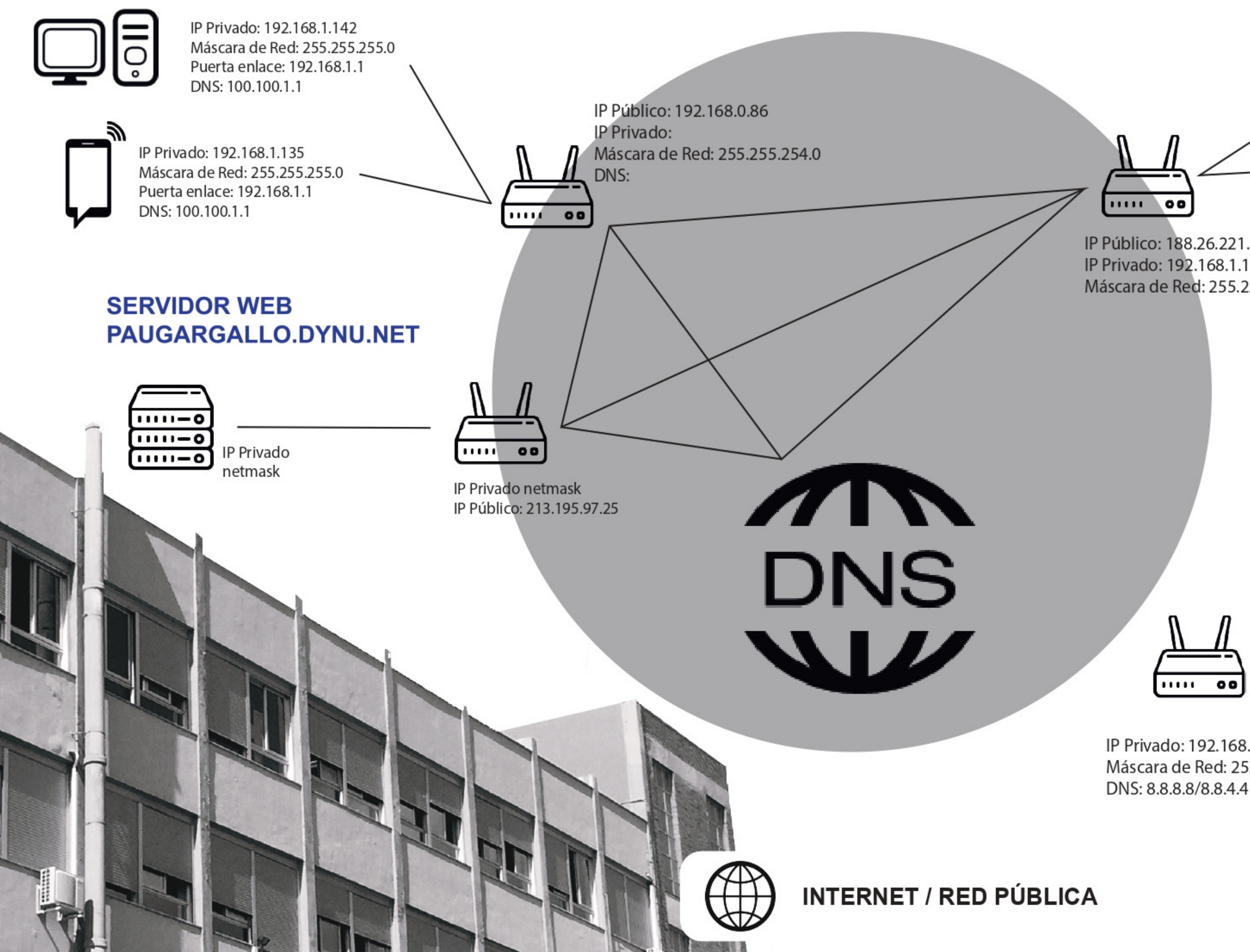

#### **RED DE CASA**

IP Privado: 192.168.1.142 Máscara de Red: 255.255.255.0 Puerta enlace: 192.168.1.1 DNS: 100.100.1.1

> IP Privado: 192.168.1.135 Máscara de Red: 255.255.255.0 Puerta enlace: 192.168.1.1 DNS: 100.100.1.1

IP Público: 188.26.221.147 Máscara de Red: 255.255.255.0

LAN

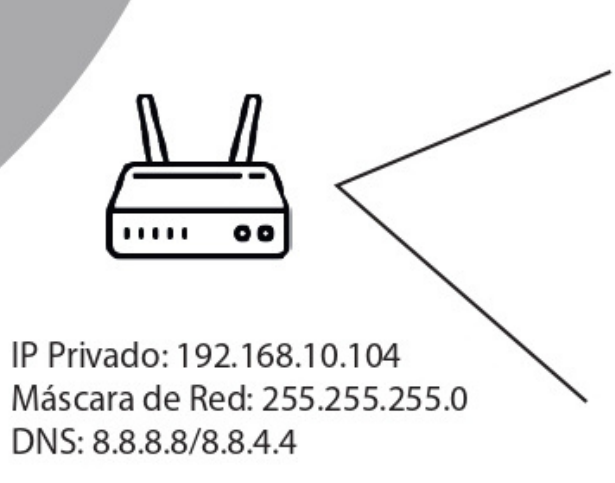

IP Privado: 192.168.1.142 Máscara de Red: 255.255.255.0 Puerta enlace: 192.168.1.1 DNS: 100.100.1.1

IP Privado: 192.168.10.100 Puerta de enlace: 192.168.10.1 Máscara de Red: 255.255.255.0 Puerta enlace: 192.168.1.1 DNS: 8.8.8.8/8.8.4.4

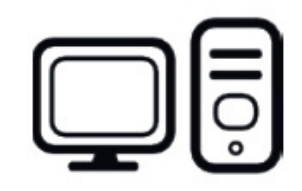

3

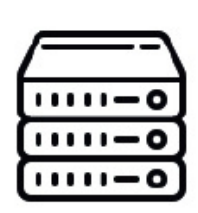

# **B. CONFIGURACIÓN LAN LOCAL**

1\_Conectad laptop via wifi al Router con SSID "TP-Link\_75E4". Buscar password . Tienes Internet? ¿Por qué?

No, porque no está conectado a la red, es decir, a otro Router.

2\_Cual es ahora tu dirección IP, máscara de red, portal de enlace y servidor DNS? Para que sirve cada uno de estos parámetros?

Dirección IP: 192.168.10.100 Máscara de Red: 255.255.255.0 DNS: 8.8.8.8 / 8.8.4.4 Portal de enlace: 192.168.10.1

ESDAPC. Tecnologia de les Xarxes Informàtiques

**IP:** La IP identifica cada ordenador, es decir a cada dispositivo se le asigna una dirección de IP que les permite conectarse con otros dispositivos conectados a Internet. Las IP pueden ser tanto públicas como privadas. La diferencia entre estas es que la pública identifican dispositivos conectados a un router y las privadas identifican dispositivos conectados a la red local.

**Máscara de red:** Es una combinación de bits que sirven para delimitar una red de ordenadores y dividir esta en subredes.

**DNS:** El DNS sirve para traducir los nombres en direcciones IP. Puesto que existen millones de direcciones IP, nos resultaría imposible conocerlas todas, por ello existen los dominios y los DNS para traducir esas direcciones IP a un texto.

**Portal de enlace:** El portal de enlace es el dispositivo que actúa de interfaz de conexión entre aparatos o dispositivos, y también posibilita compartir recursos entre dos o más ordenadores.

# 3\_Cual es la IP del router? Accede a la web de configuración del routter (password: 123456PG). Accede a la pantalla donde se configura la IP del router y máscara de red

Dirección IP

192.168.10.100

Dirección MAC

No está disponible

#### 4\_Accede a la pestaña de DHCP, para que sirve el DHCP?

Se encarga de asignar de manera dinámica y automática una dirección IP, ya sea una dirección IP privada desde el router hacia los equipos de la red local, o también una IP pública por parte de un operador que utilice este tipo de protocolo para el establecimiento de la conexión.

**5\_Averiguar la IP del servidor raspberrypi conectado al router** con la app gratuita Fing desde un telf. móvil Android, o desde un telf. móvil Apple. Comprueba que es la misma IP que aparece en el router en el apartado DHCP Client list.

SSID

Configuración de la red

Máscara de red

Puerta de enlace

DNS

navegador? Perquè?

No nos deja acceder, nos da error, esto es porque es una dirección de IP privada.

### ESDAPC. Tecnologia de les Xarxes Informàtiques

19 dispositivos

TP-Link 75E4 192.168.10.0/24 192.168.10.1 8.8.8.8

# 6\_Acceder a la lista de clientes conectados. Què passa si intentem accedir a les IP dels companys amb el

Safari no puede abrir la página

Error: "No se puede mostrar la URL".

### 7\_Accede al servidor raspberrypi con su IP a un navegador, que ves? Traduce el mensaje binario.

01100101 01110101 01110010 01100101 01101011 01100001 00100001

#### <u>Eureka</u>

8\_Descarga Filezila (Cliente) para poder acceder al servidor con el protocolo FTP y ver sus directorios (protocol: sftp; amfitrió: IP raspberypi; usuari: root; password: rasspberrypi). Accede a la carpeta a raíz del servidor web (/var/www/html) i descarga y edita con un editor de texto (text edit o bloc de notas) el archivo web index.html, añadiendole que significa para ti la palabra "amagada". Guarda i puja la web al servidor. Intenta coordinar amb els teus companys per no sobre escriure el document.

| Sitio local: CAUSERSVERICA<br>Recovery<br>System Volume Information<br>System Volume Information<br>Users<br>Default<br>Default User<br>erica<br>Public<br>Nombre de archivo<br>Nombre de archivo<br>Nombre de archivo<br>Nombre de archivo<br>Nombre de archivo<br>Nombre de archivo<br>Nombre de archivo<br>Carpeta de<br>Og-01-2023<br>Carpeta de<br>Og-01-2023<br>Carpeta de<br>Carpeta de<br>Contacts<br>Carpeta de<br>Carpeta de<br>Carpeta de<br>Carpeta de<br>Carpeta de<br>Carpeta de<br>Carpeta de<br>Carpeta de<br>Carpeta de<br>Carpeta de<br>Contacts<br>Carpeta de<br>Carpeta de<br>Contacts<br>Carpeta de<br>Carpeta de<br>Carpeta de<br>Carpeta de<br>Carpeta de<br>Carpeta de<br>Carpeta de<br>Carpeta de<br>Carpeta de<br>Carpeta de<br>Carpeta de<br>Carpeta de<br>Carpeta de<br>Carpeta de<br>Carpeta de<br>Carpeta de<br>Carpeta de<br>Carpeta de<br>Carpeta de<br>Carpeta de<br>Carpeta de<br>Datos de programa<br>Carpeta de<br>Douments<br>Carpeta de                                                                                                    |                                                                                                    | ctado A                                                                                                    | Erica                                                                    | - sftp://ro                    | ot@192.1                                                                                                    | 68                                                 |
|----------------------------------------------------------------------------------------------------|----------------------------------------------------------------------------------------------------|----------------------------------------------------------------------------------------------------|--------------------------------------------------------------------------|--------------------------------|----------------------------------------------------------------------------------------------------|----------------------------------------------------|
| Public    Nombre de archivo  Tamaño  Tipo de ar      Carpeta de   scode  Carpeta de    09-01-2023  Carpeta de    10-01-2023  Carpeta de    Configuración local  Carpeta de    Configuración local  Carpeta de    Contacts  Carpeta de    Contacts  Carpeta de    Contacts  Carpeta de    Contacts  Carpeta de    Datos de programa  Carpeta de    Documents  Carpeta de    Downloads  Carpeta de                                                                                                    | Sitio loca                                                                                                    | I: C\Users\<br>Reco<br>Syst<br>User<br>User<br>Culture<br>Culture<br>Culture<br>Syst<br>Culture<br>Culture<br>Syst<br>Culture<br>Culture<br>Syst<br>Culture<br>Culture<br>Syst<br>Culture<br>Culture<br>Syst<br>Culture<br>Culture<br>Syst<br>Culture<br>Culture<br>Culture<br>Culture<br>Syst<br>Culture<br>Culture<br>Cultu | erica\<br>overy<br>em Vo<br>rs<br>All Use<br>Default<br>Default<br>erica | lume Info<br>rs<br>t<br>t User | rmation                                                                                                    |                                                    |
| Individue de archivo annano hipo de archivo annano hipo de a | Nombro                                                                                                    |                                                                                                    | Public                                                                   | maño                           | Tipo do r                                                                                                    | -                                                  |
| 7 archivos y 27 directorios. Tamaño total: 7.889.94                                                                                                    | Ins-ac<br>vscod<br>09-01-<br>10-01-<br>Config<br>Config<br>Conkie<br>Cockie<br>Creatin<br>Datos<br>Docun<br>↓ Downl | d<br>e<br>-2023<br>-2023<br>ata<br>juración loca<br>cts<br>es<br>ve Cloud File<br>de program<br>ments<br>loads                                                                                                    | al<br>es<br>ia                                                           |                                | Carpeta (<br>Carpeta )<br>Carpeta (<br>Carpeta )<br>Carpeta (<br>Carpeta )<br>Carpeta (<br>Carpeta )<br>Carpeta (<br>Carpeta )<br>Carpeta (<br>Carpeta )<br>Carpeta (<br>Carpeta ) | de<br>de<br>de<br>de<br>de<br>de<br>de<br>de<br>de |

\_\_\_\_\_

# ESDAPC. Tecnologia de les Xarxes Informàtiques

|                | Contraseña:     | Puerto: | Conexión rápid | a                            |              |               |            |            |           |
|----------------|-----------------|---------|----------------|------------------------------|--------------|---------------|------------|------------|-----------|
|                |                 |         |                |                              |              |               |            |            |           |
| ×              |                 |         |                |                              |              |               |            |            |           |
|                |                 |         | ~              | Sitio remoto: /root          |              |               |            |            |           |
|                |                 |         | I              | ⊟-?/<br>⊞- <sup>™</sup> root |              |               |            |            |           |
| Última modific |                 |         |                | Nombre de archivo            | Tamaño       | Tipo de       | Última mod | Permisos   | Propietar |
| 05/12/2022 15  |                 |         |                |                              |              | Carneta       | 15/02/2022 | drwx       | root root |
| 1/06/2023 11:  |                 |         |                | config                       |              | Carpeta       | 15/02/2022 | drwx       | root root |
| 0/01/2023 21:  |                 |         |                | local                        |              | Carpeta       | 15/02/2022 | drwx       | root root |
| 0/01/2023 21:  |                 |         |                | .bash_history                | 128          | Archivo       | 02/09/2023 | -rw        | root root |
| 26/11/2022 12: |                 |         |                | .bashrc                      | 3.572        | Archivo       | 15/02/2022 | -rw-rr     | root root |
| 02/10/2023 19: |                 |         |                | .mysql_history               | 19           | Archivo       | 17/02/2022 | -rw        | root root |
| 26/11/2022 12: |                 |         |                | .profile                     | 161          | Archivo       | 21/12/2021 | -rw-rr     | root root |
| 28/10/2022 15: |                 |         |                | .selected_editor             | 72           | Archivo       | 16/02/2022 | -rw-rr     | root root |
| 02/10/2023 18: |                 |         |                | apache.sh                    | 1.083        | Archivo       | 09/09/2022 | -rwxr-xr-x | root root |
| 02/10/2023 19: |                 |         |                | info.sh                      | 2.851        | Archivo       | 15/02/2022 | -rwxr-xr-x | root root |
| 28/10/2022 18: |                 |         |                | mysql.sh                     | 624          | Archivo       | 15/02/2022 | -rwxr-xr-x | root root |
| 02/10/2023 19: |                 |         |                | MySQL_root_pas               | 11           | Docume        | 17/02/2022 | -rw        | root root |
|                |                 |         |                | 12 archivos y 3 directo      | orios. Tamañ | o total: 10.3 | 24 bytes   |            |           |
| Tamañ          | o Priori Estado |         |                |                              |              |               |            |            |           |

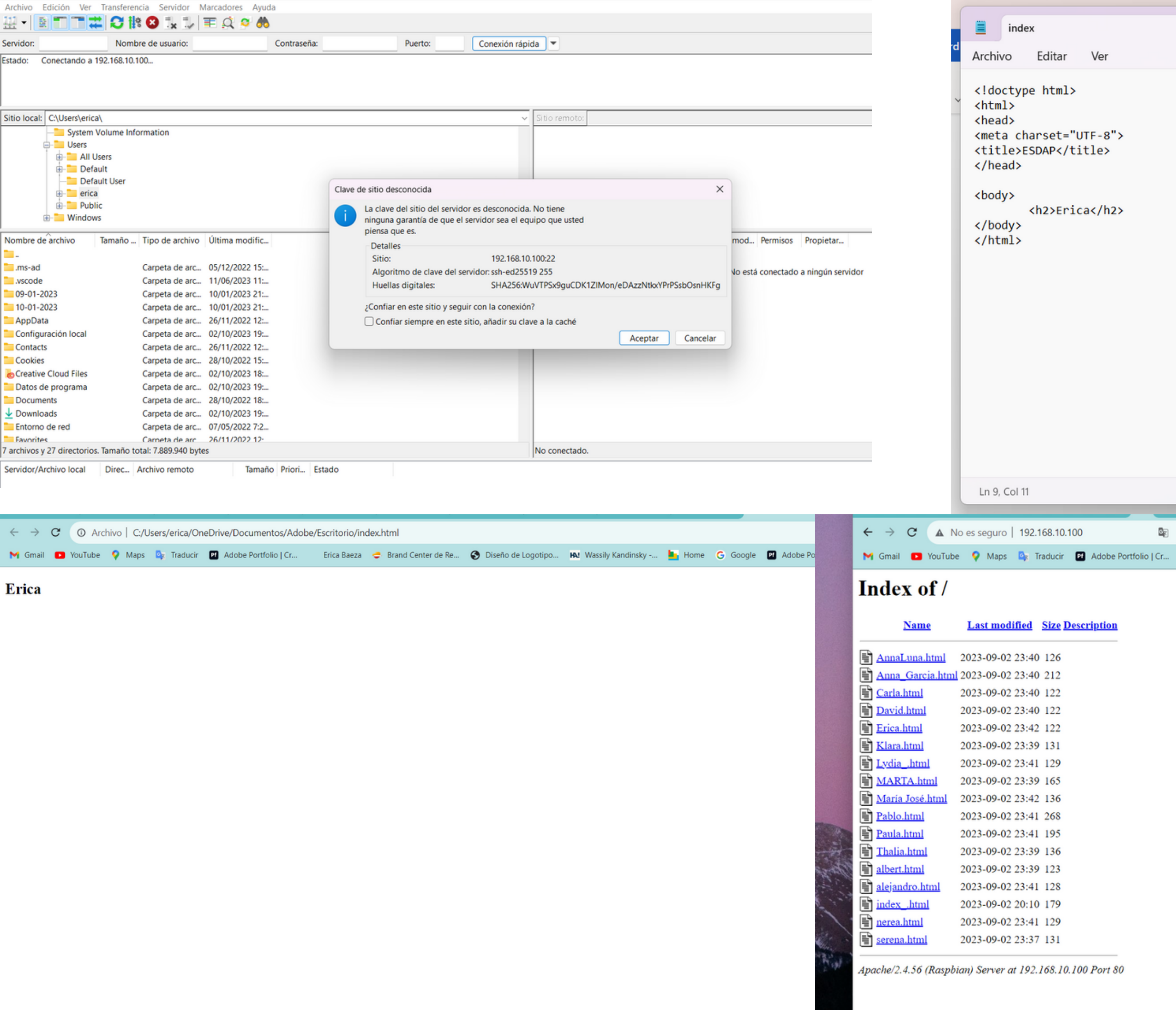

| × + |  |
|-----|--|
|     |  |
|     |  |
|     |  |
|     |  |
|     |  |
|     |  |
|     |  |
|     |  |
|     |  |
|     |  |
|     |  |
|     |  |
|     |  |
|     |  |
|     |  |
|     |  |
|     |  |

» 📃 Todos los marcadores